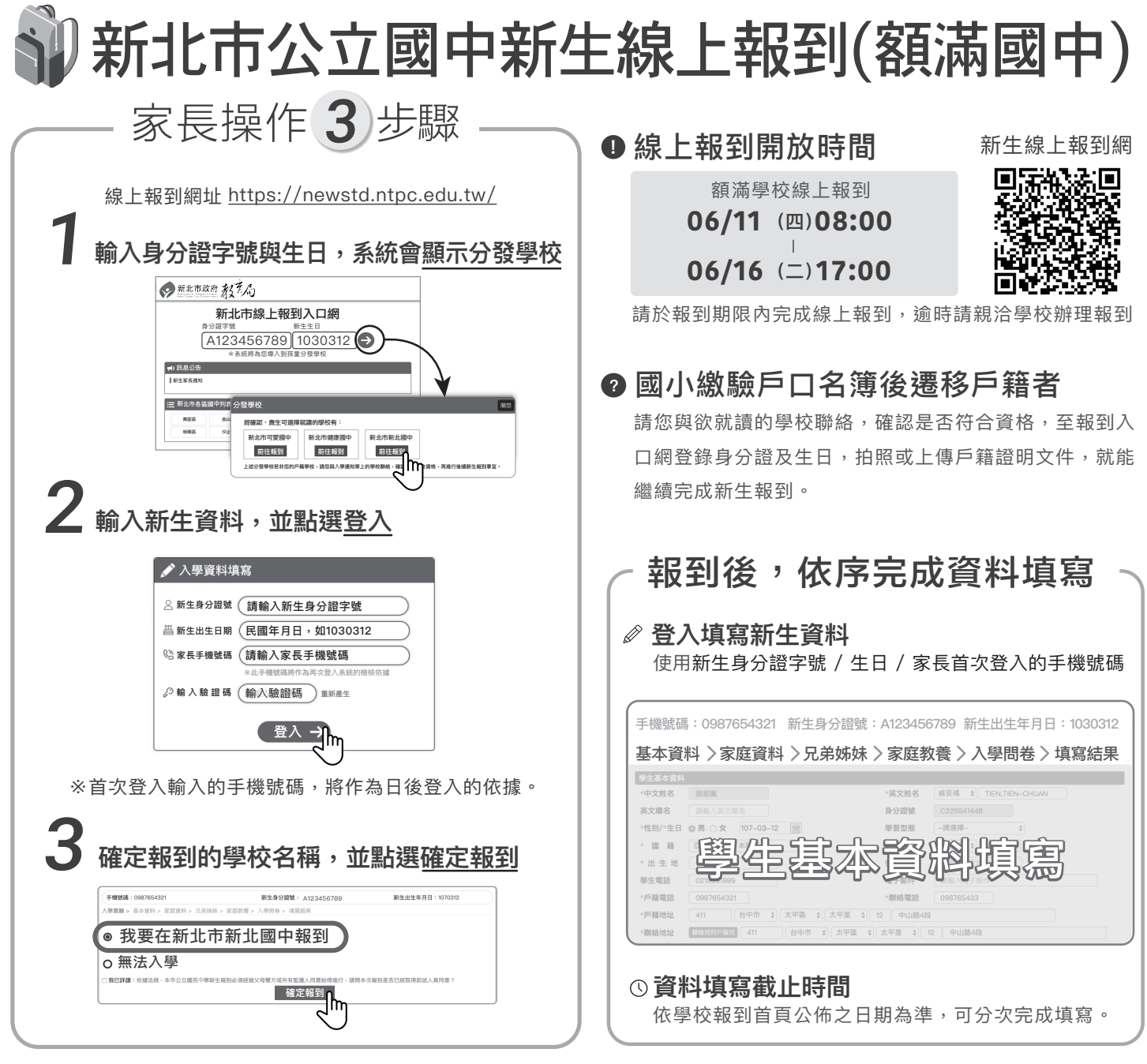

- 1. 額滿學校正取生現場報到時間自109年6月14日至6月16日(依各校實際公告時間為主)。
- 2. 改分發學生線上報到時間同為109年6月11日至6月16日,但只能報到改分發學校,如欲等待額滿學校缺額遞補通知,請勿線上報到;倘未錄取額 滿學校請於109年7月6日至改分發學校現場報到。
- 3. 請注意完成「確定報到」動作後,即為該校已報到學生;倘若需要取消報到,則請致電至您報到的學校,以便解除報到狀態。